## Télécharger une ou des notices manquantes

Lorsque certaines notices ne sont pas téléchargées correctement sur votre logiciel, il est possible de les récupérer sur Syrtis.

Connectez-vous au portail de la Médiathèque départementale de la Loire avec vos identifiants et mot de passe. Rendez-vous dans « Mon compte pro » puis cliquez sur « Accéder à Syrtis ».

Une fois sur Syrtis, il faut aller dans le module desserte documentaire et choisir « Toutes opérations site »

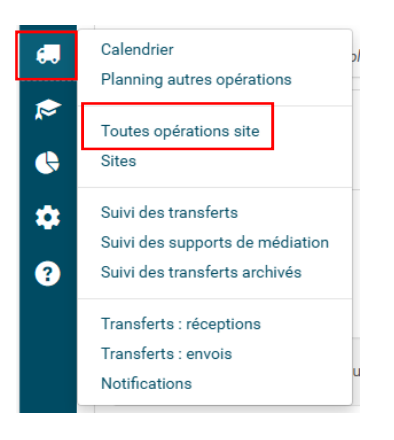

Se mettre sur l'onglet « Documents transférés » (Attention, pour trouver les documents, il faut bien, au préalable les avoir réceptionnés dans « Transfert réception »). Puis cliquer sur la flèche à gauche de recherche. Dans le nouvel encart : biper les codes-barres des documents dont vous voulez récupérer la notice. (Si vous n'avez pas de douchette, il faut cliquer sur « Entrée » entre chaque code-barres)

| Recherche        |               |                |                  |                 |                      |        |         |                      |                            |  |  |
|------------------|---------------|----------------|------------------|-----------------|----------------------|--------|---------|----------------------|----------------------------|--|--|
| Da               | te de demande |                |                  |                 | Date de transfert    |        |         |                      |                            |  |  |
| Support          |               |                |                  |                 | État de l'exemplaire |        |         |                      |                            |  |  |
|                  | Code à barres |                |                  |                 |                      |        |         |                      |                            |  |  |
| Code à<br>barres | Origine       | Document▲<br>2 | Demandé le<br>▼1 | Transféré<br>le | Date de fin<br>le    | Usager | Message | Site de<br>livraison | Situation<br>de<br>demande |  |  |

Une fois cela, fait. Vous cliquez sur « Notices » et le fichier se télécharge sur votre ordinateur. I

| * | Recherche Suppri |                       |                                                                          |                  |                 |                                           |                                   |         |                                     |                            | imer les filtr |  |
|---|------------------|-----------------------|--------------------------------------------------------------------------|------------------|-----------------|-------------------------------------------|-----------------------------------|---------|-------------------------------------|----------------------------|----------------|--|
|   | D                | Date de demande       |                                                                          |                  |                 | Date de transfert<br>État de l'exemplaire |                                   |         |                                     | _                          |                |  |
|   | Support          |                       |                                                                          |                  |                 |                                           |                                   |         |                                     |                            |                |  |
|   |                  | Code à b              | arres 934920                                                             | × 659758 ×       | 768746          |                                           |                                   |         |                                     |                            |                |  |
|   | Code à<br>barres | Origine               | Document+2                                                               | Demandé le<br>▼1 | Transféré<br>le | Date de fin<br>le                         | Usager                            | Message | Site de<br>livraison                | Situation<br>de<br>demande |                |  |
|   | 934920           | Choix<br>sur<br>place | Ogre amoureux<br>(Ľ) de<br>Dumontheuil,<br>Nicolas<br>(1967) (BD<br>DUM) | 06/12/2024       | 06/12/2024      | 12/03/2025                                | [2006379]<br>Magdelaine<br>Myriam |         | Saint-<br>Marcel-<br>de-<br>Félines | Transféré<br>Disponible    | G              |  |
|   | 659758           | Choix<br>sur<br>place | Ca déjante grave<br>de Aue, Holger<br>(1960) (BD<br>AUE)                 | 06/12/2024       | 06/12/2024      | 12/03/2025                                | [2006379]<br>Magdelaine<br>Myriam |         | Saint-<br>Marcel-<br>de-<br>Félines | Transféré<br>Disponible    | C              |  |
|   | 768746           | Choix<br>sur          | Ca crisse ou ça<br>glisse de Aue,<br>Helger (1060 - )                    | 06/12/2024       | 06/12/2024      | 12/03/2025                                | [2006379]<br>Magdelaine           |         | Saint-<br>Marcel-<br>de-            | Transféré                  | C              |  |

Il ne reste plus qu'à l'importer sur votre logiciel de bibliothèque.

Attention : si ce document n'est pas en prêt dans votre bibliothèque, il faut contacter votre référent. De même, si vous avez un document à réceptionner et que vous ne l'avez pas en main, il faut le réceptionner quand même et contacter votre référent.